## Multi-Indexing

Documents can be <u>indexed</u> to more than one Study Item.

If your document matches more than one <u>Study Item</u>, you can select multiple Study Items to match to as shown below.

| Match to Study Item                                                                                                   |                                                                                                    |                                                                                                    |                                                                                                  |                           |      |                                                    |                                                                                       |  |
|----------------------------------------------------------------------------------------------------|----------------------------------------------------------------------------------------------------|----------------------------------------------------------------------------------------------------|--------------------------------------------------------------------------------------------------|---------------------------|------|----------------------------------------------------|---------------------------------------------------------------------------------------|--|
| Find Item                                                                                                    | ρ                                                                                                    | Current Study: 81350125<br>Charge Study                                                                                                    |                                                                                                  |                           |      |                                                    |                                                                                       |  |
| Country                                                                                                    |                                                                                                    | Study Item Status                                                                                                    |                                                                                                  | Country                   | Site |                                                    | Study Item Name                                                                       |  |
| UNITED STATES                                                                                                    |                                                                                                    | 0                                                                                                    | Unfulfilled                                                                                      | UNITED STATES             |      |                                                    | A Country Level Document with multiple Document Owner Groups                          |  |
| Site                                                                                                    |                                                                                                    | 0                                                                                                    | Unfulfilled                                                                                      | LINITED STATES            | 1003 |                                                    | A Document that applies to a new PI and SI (Site Personnel Name) - Thomas Jay Curfman |  |
| US-1003                                                                                                    |                                                                                                    | -                                                                                                    |                                                                                                  |                           |      | _                                                  |                                                                                       |  |
| Level                                                                                                    |                                                                                                    | Study Items                                                                                                    |                                                                                                  |                           |      |                                                    |                                                                                       |  |
| Organization<br>Clinical                                                                                              | •                                                                                                    | •                                                                                                    | A Country Level Document<br>Document Type ID: 110.04<br>Level: County - B1350125 / UNITED STATES |                           |      |                                                    | Organization: Clinical<br>Category: IRB/EC and other Approvals                        |  |
| Show Fulfilled                                                                                                    | ¥                                                                                                    | Country Level Document with Notification to TMPSO Organization: Clinical Centernet Type is: 11:04 Level: Country - B1350123 / UNITED STATES Category: IRB/IEC and other Approvals |                                                                                                  |                           |      |                                                    | t: Clinical<br>BHEC and other Approvals                                               |  |
| View Document Content                                                                                                 | A Country Level Document with multiple Document Owner Groups Document yse bit 17:04 Level: Country - B1360125 / UNITED STATES                   |                                                                                                    |                                                                                                  |                           |      | Organization: Cirical<br>Category: Data Management |                                                                                       |  |
|                                                                                                    | A Document that applies to a new PI and St (Site Personnel Name) - Thomas Jay Exement Type is 112.03 Level: Ste - B135012/ UNITED STATES / 1003 |                                                                                                    | a new PI and SI (Site Personnel Name) - Thomas Jay Curfman<br>TATES / 1003                       | Organizati<br>Category: : |      | 1: Clinical<br>te Management                       |                                                                                       |  |
|                                                                                                    |                                                                                                    |                                                                                                    |                                                                                                  |                           |      |                                                    |                                                                                       |  |
| taudy item is not found view Maater Items To match a program/enterprise-level document view Program/Enterprise. Items |                                                                                                    |                                                                                                    |                                                                                                  |                           |      |                                                    |                                                                                       |  |

When you have selected all the Study Items that match your Document, click **Save**.